#### Catálogo BloguesEDU – Apoio técnico

Tutorial "Wordpress"<sup>1</sup>

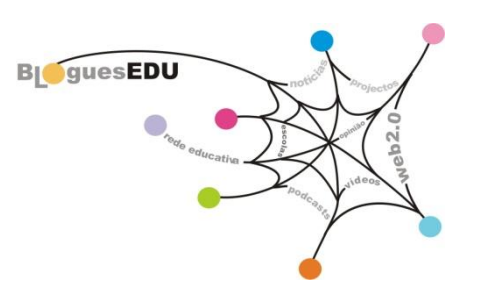

Neste tutorial, iremos apoiá-lo ao longo do processo de construção e personalização de um blogue com a ferramenta *Wordpress* (<u>http://pt.wordpress.com</u>)

Nome de Utilizador Password Iniciar Sessão 🛛 🗹 Lembrar-me 🛛 Esqueceu-se da password? Procurar nos Blogs do Wordpress.c Procurar WORDPRESS.COM Início Inscrever Funcionalidades Notícias Sobre Nós Avançadas Exprima-se. Crie um blog. Entre Agora! Veja as funcionalidades gratuitas $\rightarrow$ 362.863 BLOGGERS, 1.016.497 NOVOS POSTS, 377.846 COMENTÁRIOS E 144.987.216 PALAVRAS, HOJE. Lingua: Portugues \* No nosso blog Mais 🛶 Tags do Momento Mais 🖂 Post do Momento Mais 🛶 Mostre-se com janelas A minha cidade Artigos flutuantes de Gravatar Um SOL de esperança Cinema Cultura Dicas Olá e Adeus: Nova Opção Educação Entretenimento Aqui de Blog DeAr Lindo Eventos Filmes Fotografía Redirecionamento Externo Fotos Futebol Games Geral Estatísticas mais Data de publicação: agradáveis Hello Kitty Informações Bem-vindos Bloggers Moda Música Noticias Fevereiro de 2011 do Windows Live Spaces Novidades Divulgar Imagens no Blogs em Destaque Posts em Destaque Não categorizado Poema Facebook Mais 🛶 Poesía Política Portugal A Educação do meu Umbigo Um imenso vazio Reflexões Reviews Saúde g..... g..........

Depois de estar no endereço clique em "Entrar agora" e siga os passos indicados.

<sup>1</sup> Parte da informação aqui disponibilizada foi adaptada a partir de <u>http://en.support.wordpress.com/using-wordpress-to-create-a-website/</u>

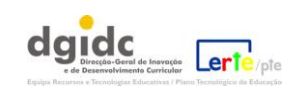

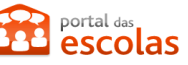

# Índice:

- 1. Criar uma conta em wordpress.com;
- 2. <u>Completar o registo de utilizador em wordpress.com;</u>
- 3. Acesso e gestão do painel geral do wordpress;
- 4. Menus wordpress;
- 5. Adicionar um novo post (mensagem);
- 6. Adicionar uma Categoria;
- 7. Adicionar imagens, documentos ou vídeos;
- 8. Disponibilizar uma lista de hiperligações;
- 9. Criar e editar páginas;
- **10.** Fazer a gestão de Comentários;
- **11.**<u>O aspecto do seu blogue: gerir os Temas disponibilizados pelo *wordpress*;</u>
- **12.** Outras ferramentas disponibilizadas pelo wordpress

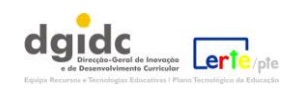

#### 1. Criar a sua conta em wordpress.com

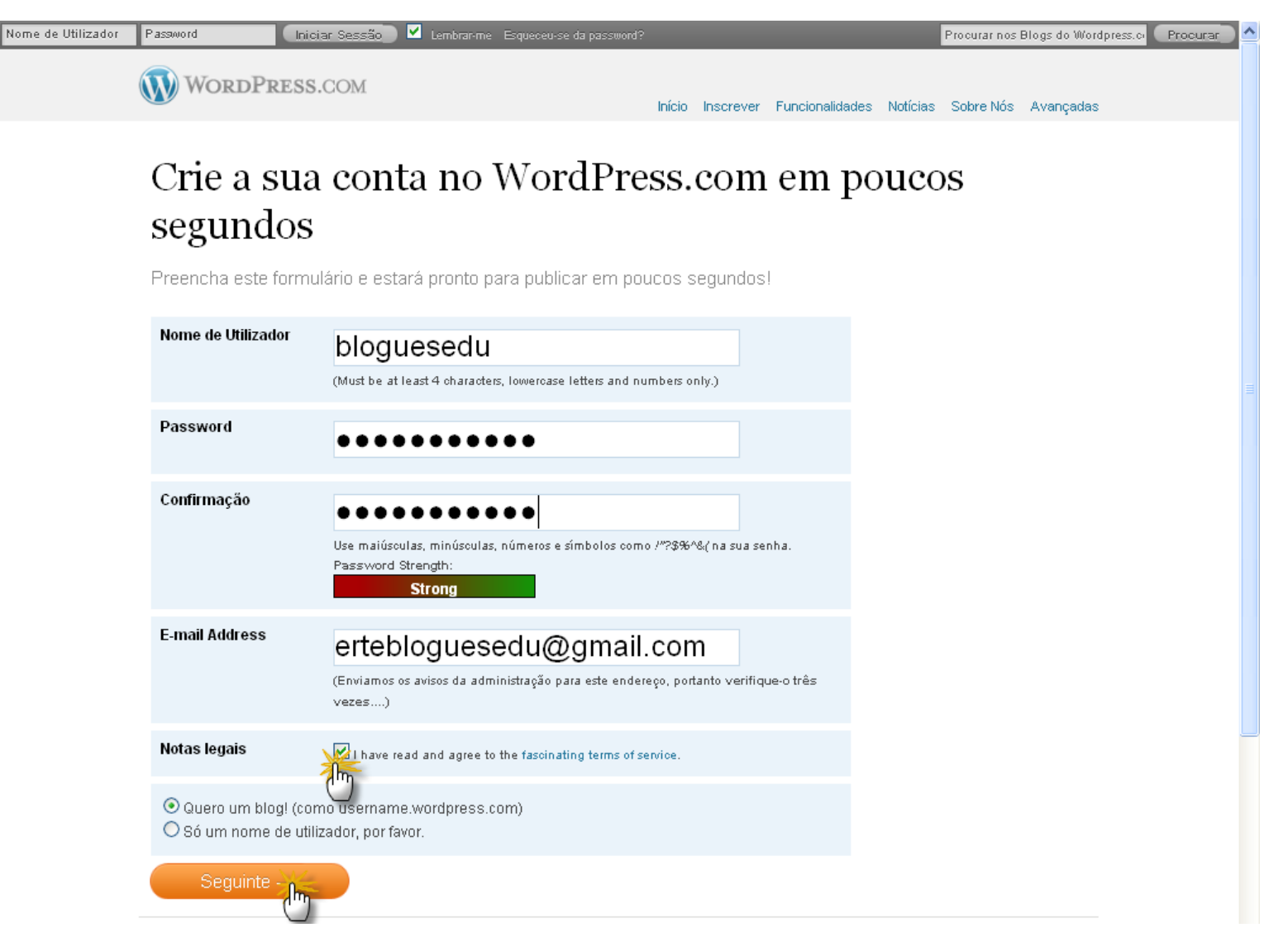

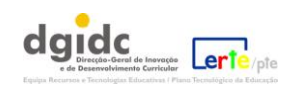

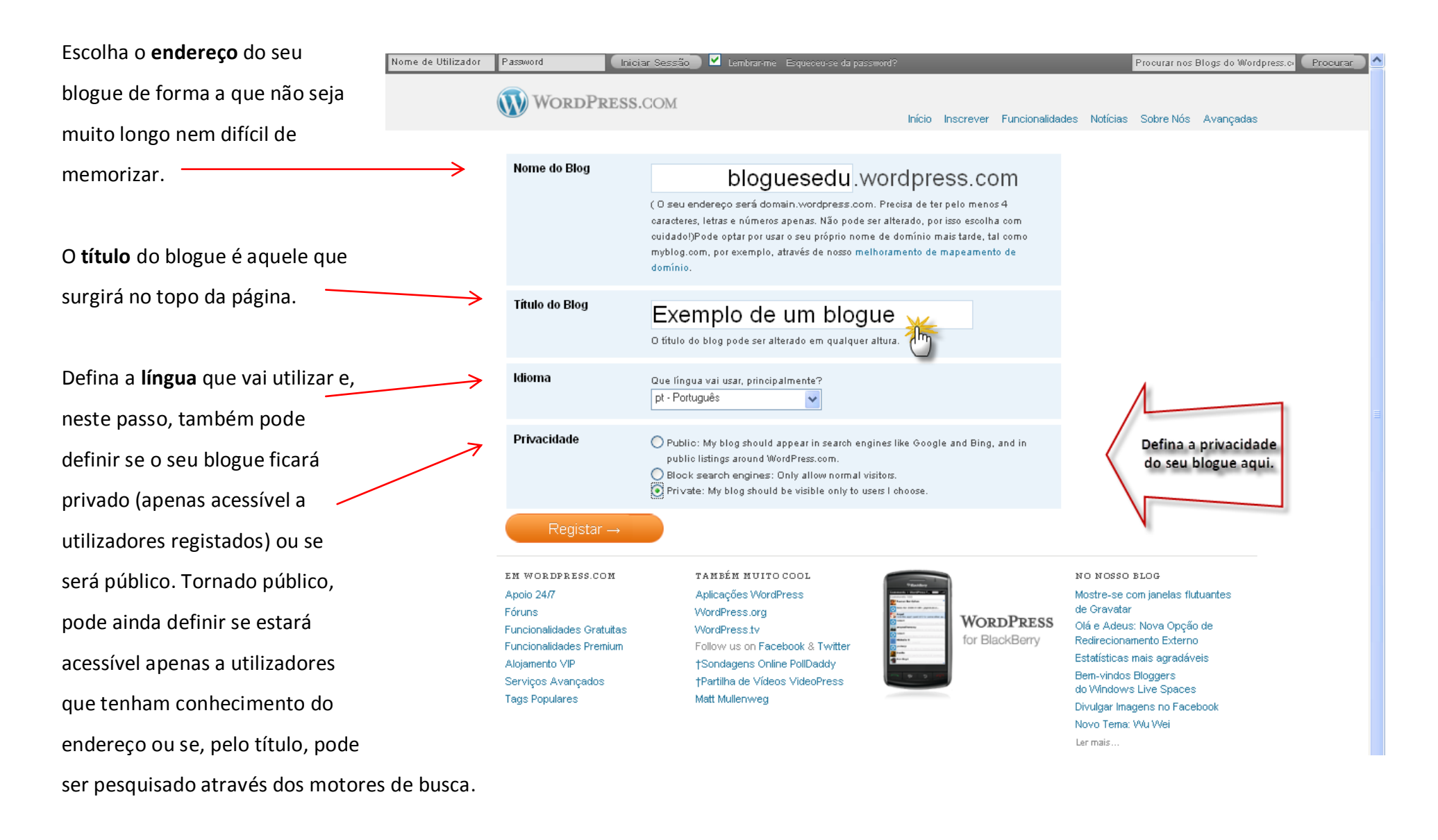

#### Clique em "Registar".

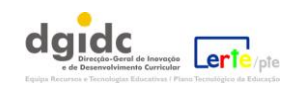

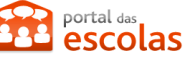

#### 2. Completar o registo de utilizador em wordpress.com

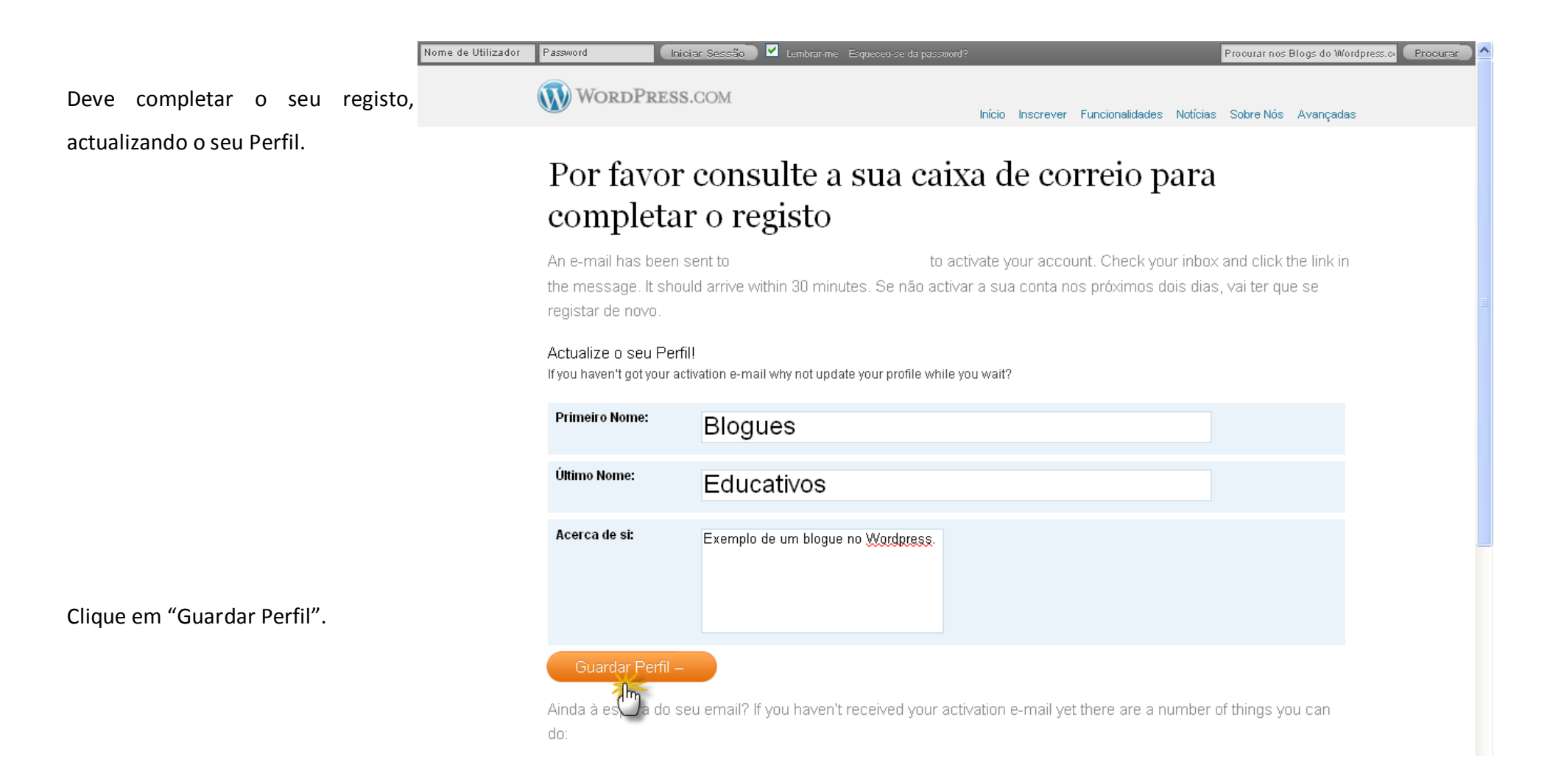

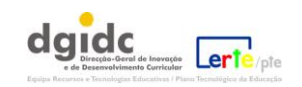

No final desse processo, o *wordpress* avisá-lo-á de que a sua conta está activa. Poderá fazer o acesso e ver o seu blogue:

| Us | ername          | Password                             | Log In 🗹         | Remember me Lost your password? |        |      |         | Search Wor | Search |          |          |
|----|-----------------|--------------------------------------|------------------|---------------------------------|--------|------|---------|------------|--------|----------|----------|
|    | WORI            | PRESS.COM                            |                  |                                 |        | Home | Sign Up | Features   | News   | About Us | Advanced |
|    | Your            | accoun                               | t is nc          | w activ                         | ve!    |      |         |            |        |          |          |
|    |                 |                                      |                  | Username:                       | Passwo | rd:  |         |            |        |          |          |
|    |                 |                                      |                  | bloguesedu                      | ****** | **   |         |            |        |          |          |
|    | Your account is | s now active. <mark>View yo</mark> i | ur site or Login |                                 |        |      |         |            |        |          |          |

## 3. Acesso e gestão do painel geral do wordpress

Na página seguinte, poderá analisar o aspecto do painel geral do wordpress que se subdivide em vários outros

painéis: Painel, Melhoramentos, Posts, Media, Links, Páginas, Comentários, Feedbacks,

Votações, Sondagens, Apresentação, Utilizadores, Ferramentas e Opções.

Para aceder às opções de cada painel, deverá clicar sobre a seta que se encontra junto do título:

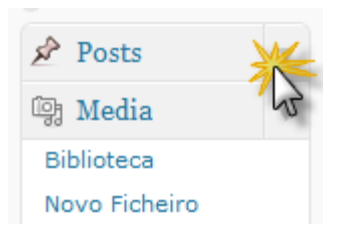

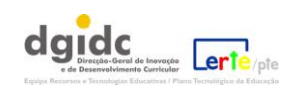

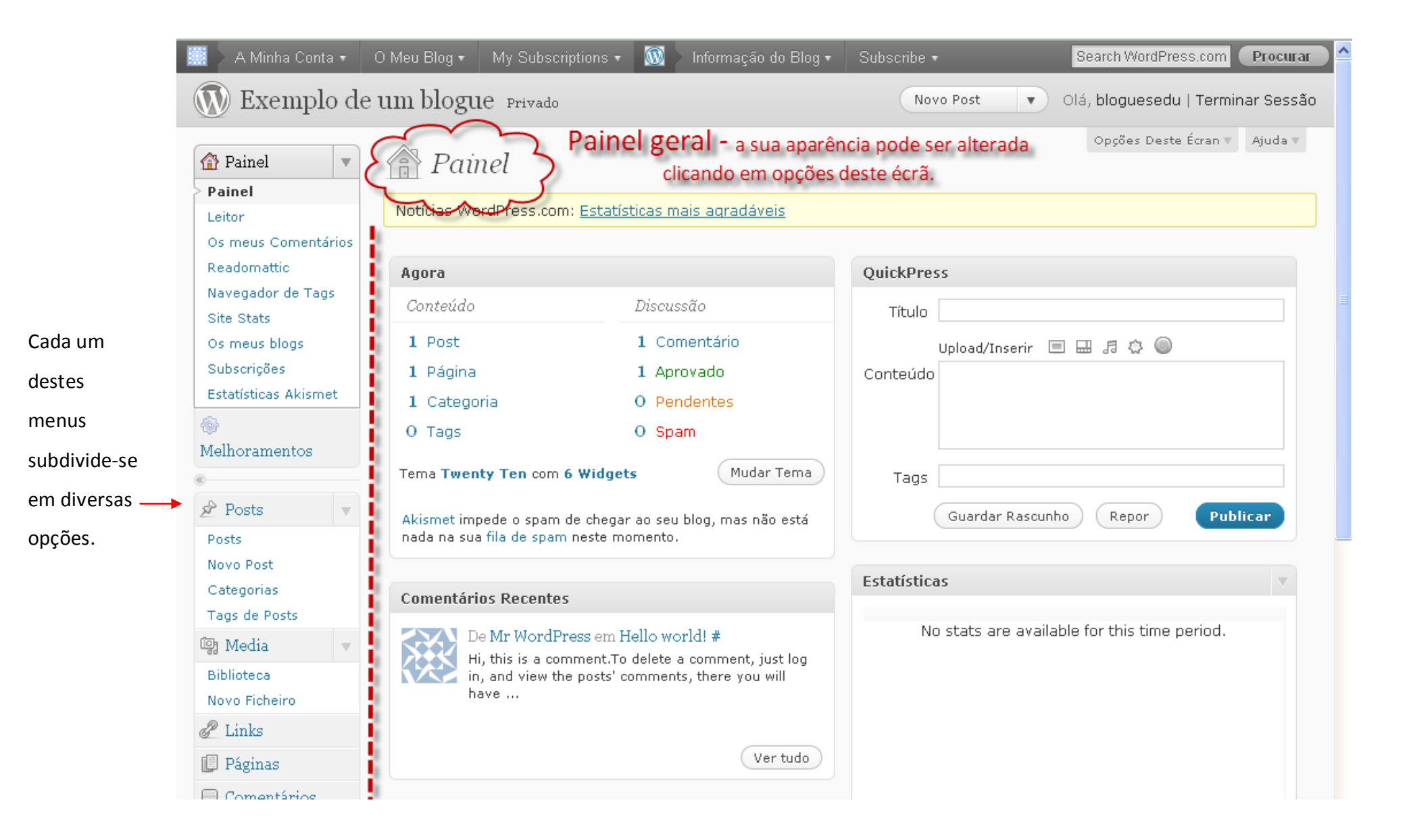

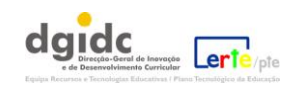

### 4. Menus wordpress:

Eis os diferentes menus do painel (*dashboard*) do *wordpress*:

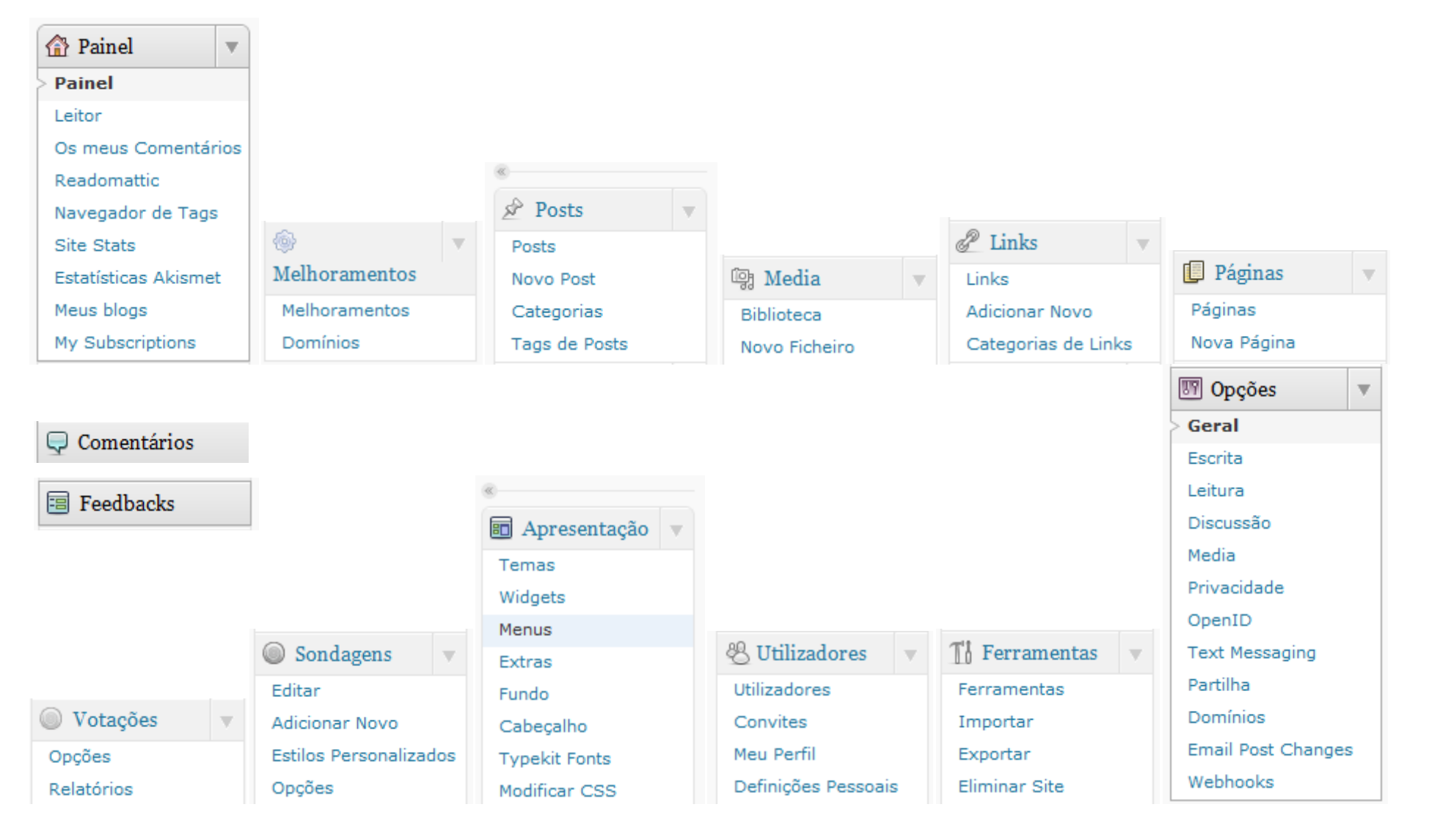

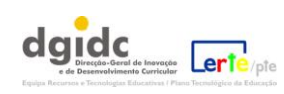

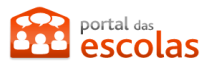

É dada a possibilidade de escolher qual o aspecto, a estrutura (*layout*) do painel inicial.

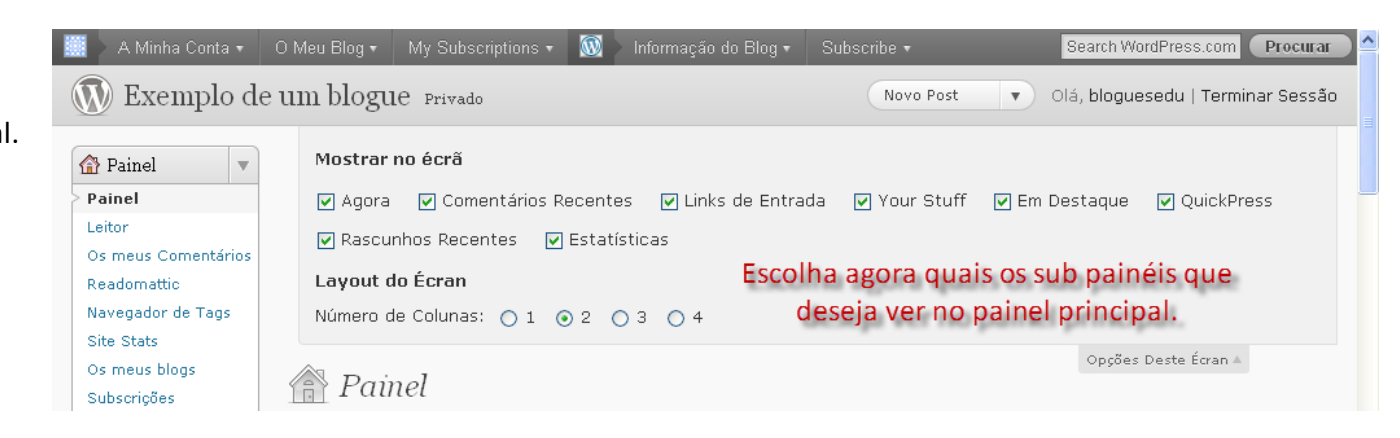

| 🧱 🔪 A Minha Conta 👻         | O Meu Blog 🔻 | My Subscriptions 👻 | 🔞 🔪 Informação do Blo  | g • Subscribe •     |                  | Search V   | NordPress  | .com Procurar           |
|-----------------------------|--------------|--------------------|------------------------|---------------------|------------------|------------|------------|-------------------------|
| 🔊 Exemplo de                | e um blogu   | le Privado         |                        | Novo P              | Post 🔻           | Dlá, blogi | uesedu     | Terminar Sessão         |
| (B Painel                   | Dec          | to New Part        |                        |                     |                  | Opçõe      | es Deste É | rran 🔻 Ajuda 🔻          |
|                             | N FOS        | LS NOVO Post       |                        |                     |                  |            |            | Pesquisar Posts         |
| Melhoramentos               | Tudo (1)   P | ublicado (1)       |                        |                     |                  |            |            |                         |
|                             | Edição em Ma | assa 🗙 Aplicar     | Ver todas as datas 🛛 💌 | Ver todas as catego | rias 💌 🤇 Filtro  | )          |            |                         |
| Posts                       | 🗌 Título     | Autor              | Categorias             | Tags                | Estatís<br>ticas |            | *          | Data                    |
| Novo Post                   | 🗌 Hello w    | orld! bloguesedu   | Uncategorized          | Sem Tags            | : alla           | Ø          | 0          | 2010/10/08<br>Dublicado |
| Categorias<br>Tags de Posts |              |                    |                        |                     |                  |            |            | Fablicado               |
| 먥 Media                     |              |                    |                        |                     |                  |            |            |                         |
| 🖉 Links                     | 🗌 Título     | Autor              | Categorias             | Tags                | ticas            |            | *          | Data                    |
| 📳 Páginas 🛛 🕅               | Edição em Ma | assa 💌 Aplicar     |                        |                     |                  |            |            |                         |
| 🖵 Comentários               | \<br>Fct     | e é o nainel de    | edicão de Pos          | ts: onde se nu      | hlicam e e       | ditar      | nac        |                         |
| Votações                    | LOU          | mensag             | rens que public        | amos no noss        | o blogue         | untar      | nus        |                         |
| Sondagens                   | Em ca        | ada mensagem       | , há acesso a in       | formação div        | ersa (títul      | o, aut     | tor,)      |                         |

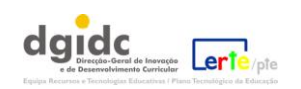

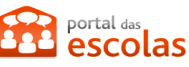

# 5. Adicionar um novo *post* (mensagem)

| 📗 🔪 A Minha Conta 🔹         | O Meu Blog 🔹 My Subscriptions 🔹 🛞 🔹 Informação do Blog 🔹 Subscribe 🔹                                                                                                    | Search WordPress.com Procurar                        |  |  |  |  |  |
|-----------------------------|----------------------------------------------------------------------------------------------------|------------------------------------------------------|--|--|--|--|--|
| 🔊 Exemplo de                | e um blogue Privado Posts                                                                                                    | <ul> <li>Olá, bloguesedu   Terminar Sessã</li> </ul> |  |  |  |  |  |
| <ul><li>Painel</li></ul>    | Adicionar Novo Post                                                                                                    | Opções Deste Écran ▼ Ajuda ▼                         |  |  |  |  |  |
| Melhoramentos               | Introduza o título aqui                                                                                                    | Publicar                                             |  |  |  |  |  |
| Posts 🔻                     |                                                                                                    | Guardar Rascunho Prévisualizar                       |  |  |  |  |  |
| Posts                       | Upload/Inserir 🔲 🔜 🞜 💿 Visual HTML                                                                                                    | Visibilidade: Público Editar                         |  |  |  |  |  |
| > Novo Post                 | B / ₩ ⋮Ξ ⋮Ξ " ≣ ≣ ≣ 🕬 🖗 🕂 💷 📰                                                                                                    | Dublicar imediatamente Editar                        |  |  |  |  |  |
| Categorias<br>Tags de Posts | O <i>wordpress</i> oferece um editor de texto bastante agessível                                                                                                    | Mover para o Lixo Publicar                           |  |  |  |  |  |
| 2 Links                     | com uma barra simples que pode alargar-se clicando no<br>último botão à direita.                                                                                                    | Categorias 🔻                                         |  |  |  |  |  |
| 进 Páginas                   | Algumas das funcionalidades disponíveis são (da esqueida para a                                                                                                    | Todas as Categorias Mais Usadas                      |  |  |  |  |  |
| 🖵 Comentários               | alinhamento de texto, inserção de hiperligações, etc.                                                                                                    |                                                      |  |  |  |  |  |
| Votações                    |                                                                                                    | Estado: Rascunho Editar                              |  |  |  |  |  |
| Sondagens                   |                                                                                                    | Visibilidade: Público Editar                         |  |  |  |  |  |
|                             | $\mathbf{B}  \mathbf{Z}  \mathbf{we}  \mathbf{z}  \mathbf{z}  \mathbf{w}  \mathbf{z}  \mathbf{z}  \mathbf{w}  \mathbf{z}  \mathbf{z}  \mathbf{z}  \mathbf{w}  \mathbf{z}  \mathbf{z} $ | Dpções Avançadas (Alt+Shift+Z)                       |  |  |  |  |  |
|                             |                                                                                                    |                                                      |  |  |  |  |  |

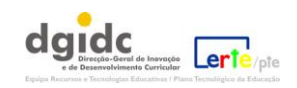

### 6. Adicionar uma Categoria

As Categorias funcionam como temáticas a abordar no seu blogue. Pode defini-las neste painel ir fazendo a sua edição à medida que constrói o blogue.

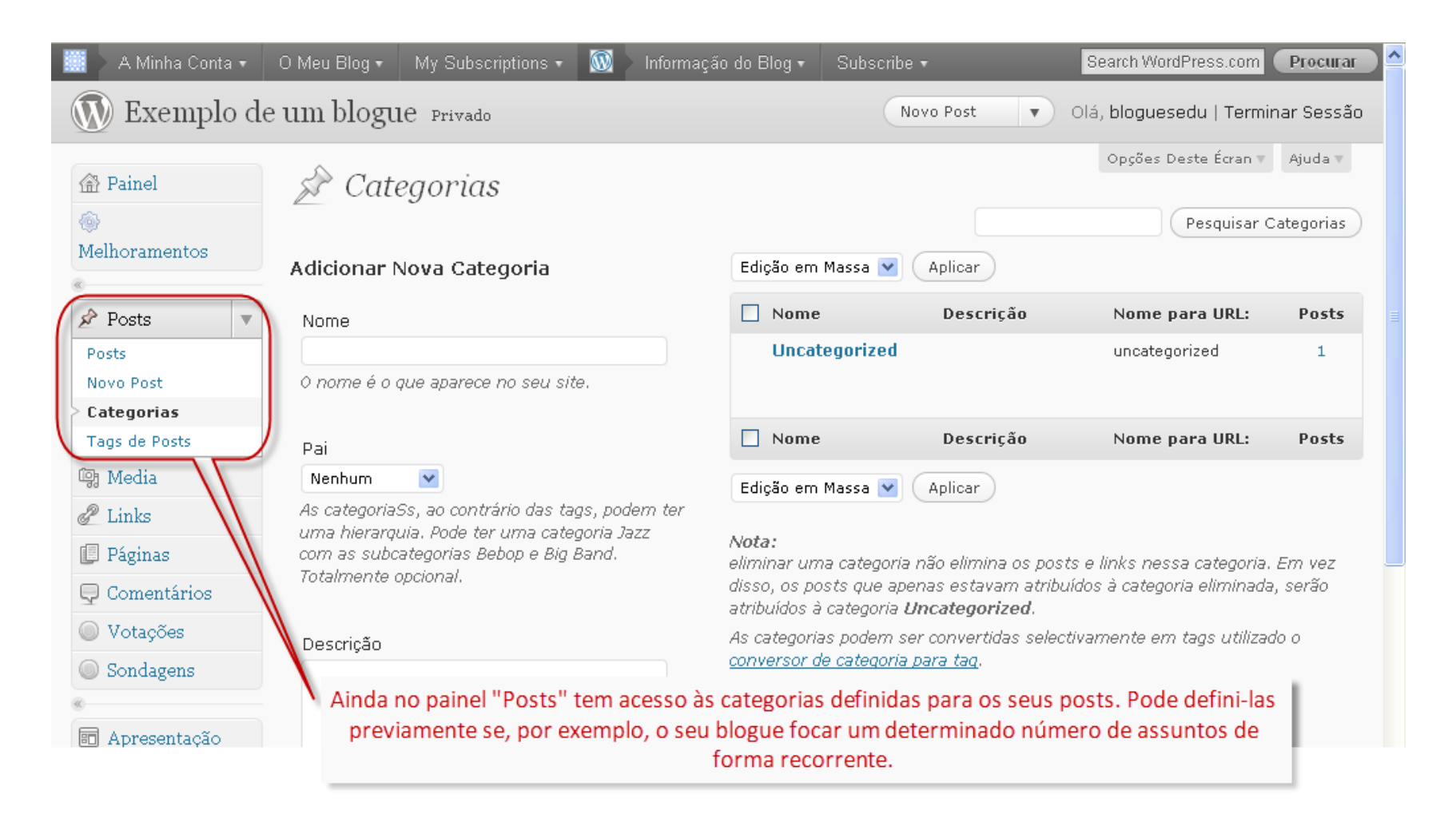

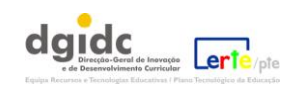

### 7. Adicionar imagens, documentos ou vídeos

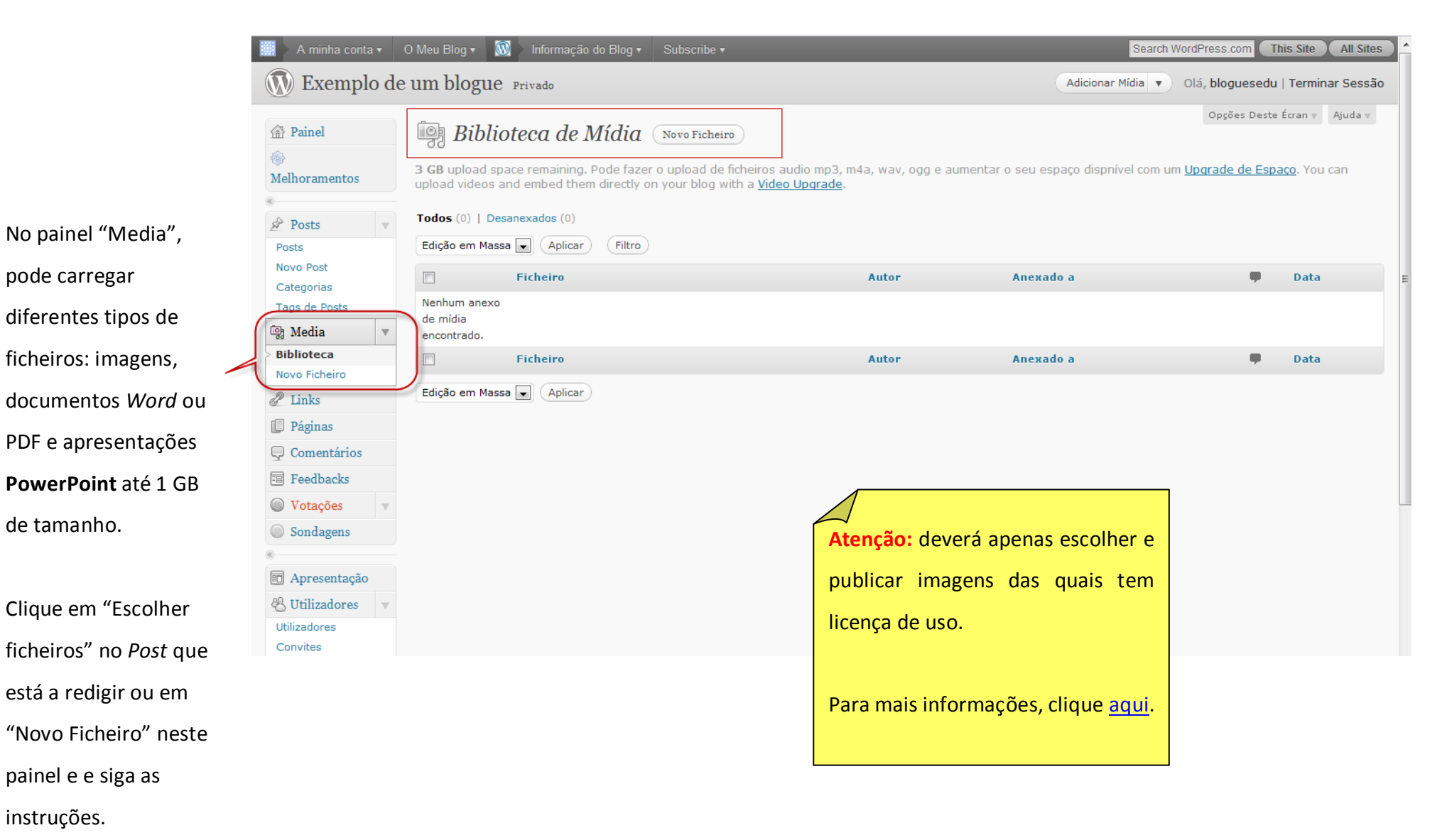

deserverviewer Person Terretere e Lance

# 8. Disponibilizar uma lista de hiperligações

| 🔲 🕨 A Minha Conta 🔹 🕛            | O Meu Blog • My Subscriptions          | 🔹 🔞 🛛 Informação do Blog                                | <ul> <li>Subscribe ▼</li> </ul>       | Searc                                     | h WordPress.com  | Procurar          |
|----------------------------------|----------------------------------------|---------------------------------------------------------|---------------------------------------|-------------------------------------------|------------------|-------------------|
| $\textcircled{\sc b}$ Exemplo de | um blogue Privado                      |                                                         | Novo Lin                              | k 🔻 Olá, blo                              | oguesedu   Terr  | ninar Sessão      |
| 🕋 Painel                         | Links (Adicionar Nor                   | vo                                                      |                                       | Ор                                        | ções Deste Écran | V Ajuda V         |
|                                  |                                        |                                                         |                                       |                                           | Pri              | ocurar Links      |
| Melhoramentos                    | Edição em Massa 💌 🛛 Aplicar            | Ver todas as Categorias 💙                               | Ordenar por Nome                      | <b>Filtro</b>                             |                  |                   |
| 🖉 Posts 🔍                        | Nome                                   | URL                                                     | Categorias                            | Relação                                   | Visível          | Classifica<br>ção |
| Posts<br>Novo Post               | Documentation                          | codex.wordpress.org                                     | Blogroll                              |                                           | Sim              | 0                 |
| Categorias<br>Tags de Posts      | Plugins                                | wordpress.org/extend<br>/plugins                        | Blogroll                              |                                           | Sim              | 0                 |
| Biblioteca                       | Suggest Ideas                          | wordpress.org/extend/ideas                              | Blogroll                              |                                           | Sim              | 0                 |
| Novo Ficheiro                    | Support Forum                          | wordpress.org/support                                   | Blogroll                              |                                           | Sim              | 0                 |
| Links<br>Adicionar Novo          | Themes                                 | wordpress.org/extend<br>/themes                         | Blogroll                              |                                           | Sim              | 0                 |
| Categorias de Links              | U WordPress Blog                       | wordpress.org/news                                      | Blogroll                              |                                           | Sim              | 0                 |
| Comentários                      | WordPress Planet Editar   Eliminar     | planet.wordpress.org                                    | Blogroll                              |                                           | Sim              | 0                 |
| Votações Sondagens               | Nome                                   | URL                                                     | Categorias                            | Relação                                   | Visível          | Classifica<br>ção |
| « 🗊 Apresentação                 | Edição em Massa 💌 🛛 Aplicar            | )                                                       |                                       |                                           |                  |                   |
| 🖑 Utilizadores                   | No painel de links po<br>definidas. Es | de editar uma lista de hi<br>sta lista surgirá depois n | perligações suger<br>o seu blogue, no | ridas e gerir as ca<br>local que definir. | ategorias        |                   |

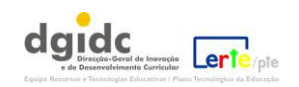

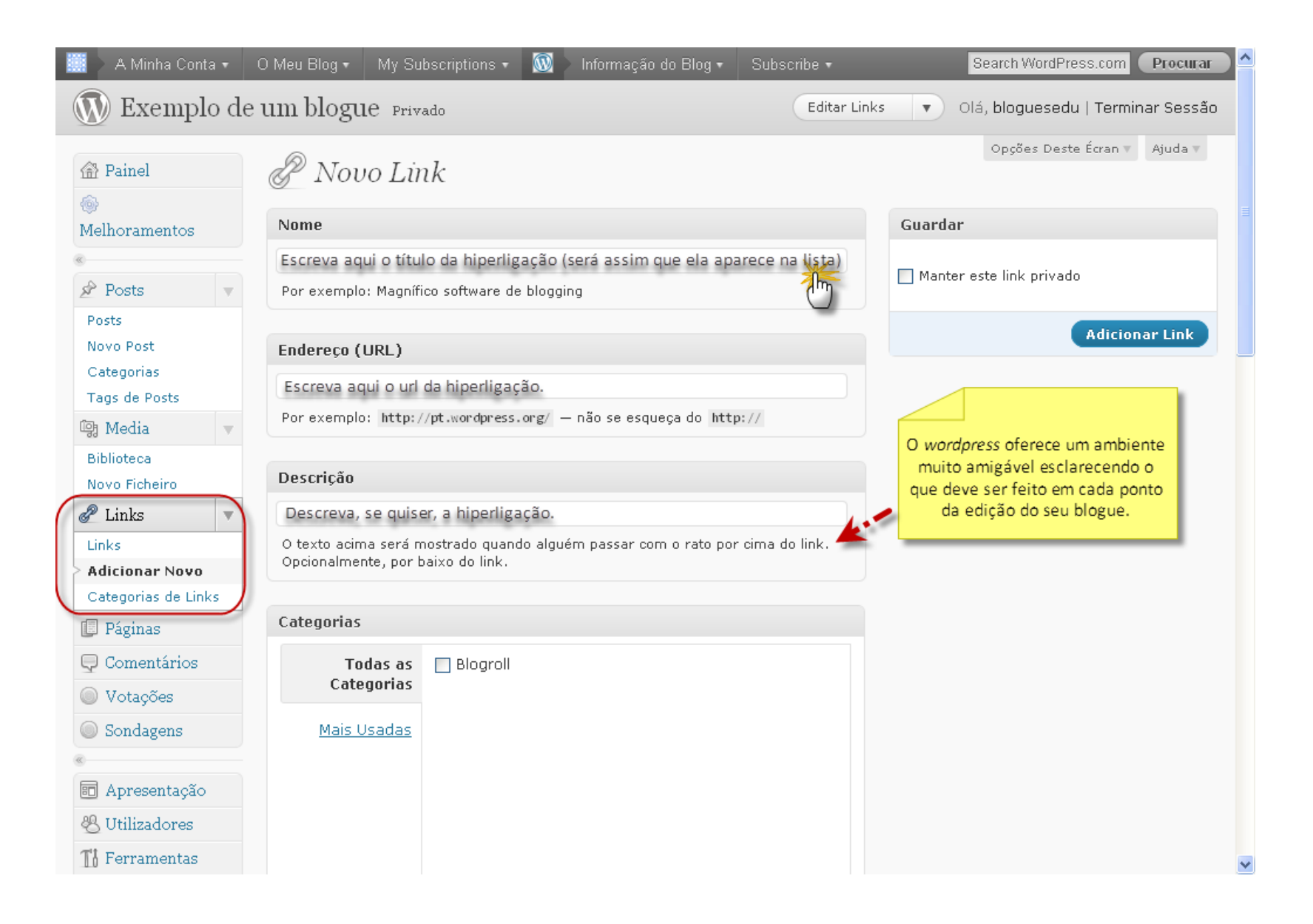

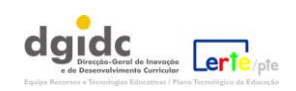

🔞 🔊 Informação do Blog 🔹 Subscribe 🔹 Search WordPress.com Procurar (N) Exemplo de um blogue Privado Novo Post Olá, bloguesedu | Terminar Sessão Também é possível criar Opções Deste Écran 🔻 🛛 Ajuda 🔻 P Categorias de Links, ou Categorias de Links 🕋 Painel 1 Pesquisar Categorias seja agrupar as Melhoramentos Adicionar Categoria de Links Edição em Massa 🔽 Aplicar hiperligações sugeridas em Nome Descrição Links Posts Nome da categoria de Link Categorias, por exemplo: Blogroll 7 Posts "Escolas", "Bibliotecas", Novo Post Categorias Nome Descrição Links Descrição (opcional) Tags de Posts Edição em Massa 🔽 Aplicar 똏g Media Biblioteca Nota: Novo Ficheiro eliminar uma categoria não elimina os posts e links nessa categoria. Em vez disso, os posts que apenas estavam atribuídos à categoria eliminada, serão 🧬 Links atribuídos à categoria Blogroll. A descrição não está normalmente em Links destaque, no entanto alguns temas podem Adicionar Novo apresentá-la. Categorias de Links Neste espaço, pode adicionar e editar as categorias de Adicionar Categoria hiperligações. Tenha em atenção os avisos do 🔲 Páginas wordpress. 💭 Comentários Votações Sondagens

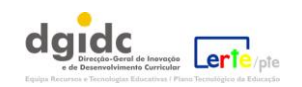

etc.

# 9. Criar e editar Páginas.

| 🛄 🕨 A minha conta 🔹 🛛 O                                                                                                    | Meu Blog 🔹 🔞 🛛 Informação do Blog 🔹 Subscribe 🔹                                                      | Se         | earch WordPress.com | n <b>Th</b> | is Site All Sites |  |  |  |
|----------------------------------------------------------------------------------------------------|----------------------------------------------------------------------------------------------------|------------|---------------------|-------------|-------------------|--|--|--|
| Image: Second control of the second control of the second control of th |                                                                                                    |            |                     |             |                   |  |  |  |
| 渝 Painel                                                                                                    | Páginas Nova Página                                                                                  |            | Opções              | Deste I     | cran 🔻 Ajuda 🔻    |  |  |  |
| Melhonomentes                                                                                                    | Tudo (1)   Publicado (1)                                                                             |            |                     |             | Pesquisar Páginas |  |  |  |
| «                                                                                                    | Edição em Massa 💌 Aplicar Ver todas as datas 💌 Filtro                                                |            |                     |             |                   |  |  |  |
| 🖉 Posts                                                                                                    |                                                                                                    |            | Esta                | _           |                   |  |  |  |
| িয় Media 🔍                                                                                                    |                                                                                                    | Autor      | cas                 | •           | Data              |  |  |  |
| Biblioteca                                                                                                    | About                                                                                                | bloguesedu | ala                 | Ģ           | 2010/10/08        |  |  |  |
| Novo Ficheiro                                                                                                    |                                                                                                    |            |                     |             | Publicado         |  |  |  |
| Páginas                                                                                                    | Título                                                                                               | Autor      | Esta<br>tísti       | •           | Data              |  |  |  |
| Páginas                                                                                                    |                                                                                                    |            | cas                 |             |                   |  |  |  |
| Nova Página                                                                                                    | Edição em Massa 💌 Aplicar                                                                            |            |                     |             |                   |  |  |  |
| <b>Comentários</b>                                                                                                    |                                                                                                    |            |                     |             |                   |  |  |  |
| 🗐 Feedbacks                                                                                                    |                                                                                                    |            |                     |             |                   |  |  |  |
| Votações                                                                                                    |                                                                                                    |            |                     |             |                   |  |  |  |
| Sondagens                                                                                                    |                                                                                                    |            |                     |             |                   |  |  |  |
| «                                                                                                    | No painel de páginas, pode criar e editar novas Páginas que surgem paralelamente à página inici      | al         |                     |             |                   |  |  |  |
| Apresentação                                                                                                    | do blogue mas cujo conteúdo não obedece a uma lógica temporal (não é actualizado com<br>frequência). |            |                     |             |                   |  |  |  |
| 🖑 Utilizadores 🔍                                                                                                    |                                                                                                    |            |                     |             |                   |  |  |  |
| Convites                                                                                                    |                                                                                                    |            |                     |             |                   |  |  |  |
| Meu Perfil                                                                                                    |                                                                                                    |            |                     |             |                   |  |  |  |

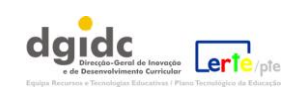

# **10.Fazer a gestão dos Comentários:**

| 🛄 🛛 A minha conta 👻 🛛                                                                                              | O Meu Blog 🔻 🔟 🛛 Informação do                                               | Blog • Subscribe •                                                                                             |                                                                           | Se                                 | arch WordPress.cor              | n This Site Al      | Sites |
|----------------------------------------------------------------------------------------------------|------------------------------------------------------------------------------|----------------------------------------------------------------------------------------------------|---------------------------------------------------------------------------|------------------------------------|---------------------------------|---------------------|-------|
| 🚯 Exemplo de                                                                                                    | um blogue Privado                                                            |                                                                                                    |                                                                           | Novo Post                          | <ul> <li>Olá, blogue</li> </ul> | sedu   Terminar S   | essão |
| Painel  Melhoramentos  «                                                                                           | Comentários<br>Todos   Pendentes (0)   Aprovado<br>Edição em Massa 💌 Aplicar | Spam (0)   Lixo (0)<br>Todos os tipos de comentários 💌 Filtro                                                  | Verificar spam                                                            |                                    | Opções                          | Deste Écran V Ajud  | da 🔻  |
| 🖉 Posts                                                                                                    | Autor                                                                        | Comentário                                                                                                    |                                                                           |                                    |                                 | Em Resposta A       |       |
| Image: Media       Biblioteca       Novo Ficheiro                                                                  | Mr WordPress WordPress.com/                                                  | Submetido em 2010/10/08 a 2:20 pm<br>Hi, this is a comment.To delete a comme<br>option to edit or delete them. | nt, just log in, and view the posts' comm                                 | ents, there you v                  | vill have the                   | Hello world!<br>1 # | E     |
| Dégines                                                                                                    | Autor                                                                        | Comentário                                                                                                    |                                                                           |                                    |                                 | Em Resposta A       |       |
| Páginas<br>Nova Página<br>Comentários<br>Feedbacks<br>Votações<br>Sondagens                                        | Edição em Massa 💌 Aplicar<br>A pa<br>seu                                     | Verificar spam<br>rtir do painel Comentários, poderá gerir (e<br>bloigue wordpress. É possível fazer a apro    | editar, aprovar, elimitar,) os comer<br>ovação em massa (vários comentári | ntários recebido<br>os em simultân | os no<br>leo).                  |                     |       |
| <ul> <li>Apresentação</li> <li>Utilizadores</li> <li>Utilizadores</li> <li>Convites</li> <li>Meu Perfil</li> </ul> |                                                                              |                                                                                                    |                                                                           |                                    |                                 |                     |       |

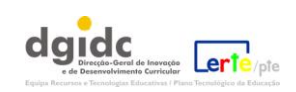

### **11.O** aspecto do seu blogue: gerir os Temas disponibilizados pelo *Wordpress*:

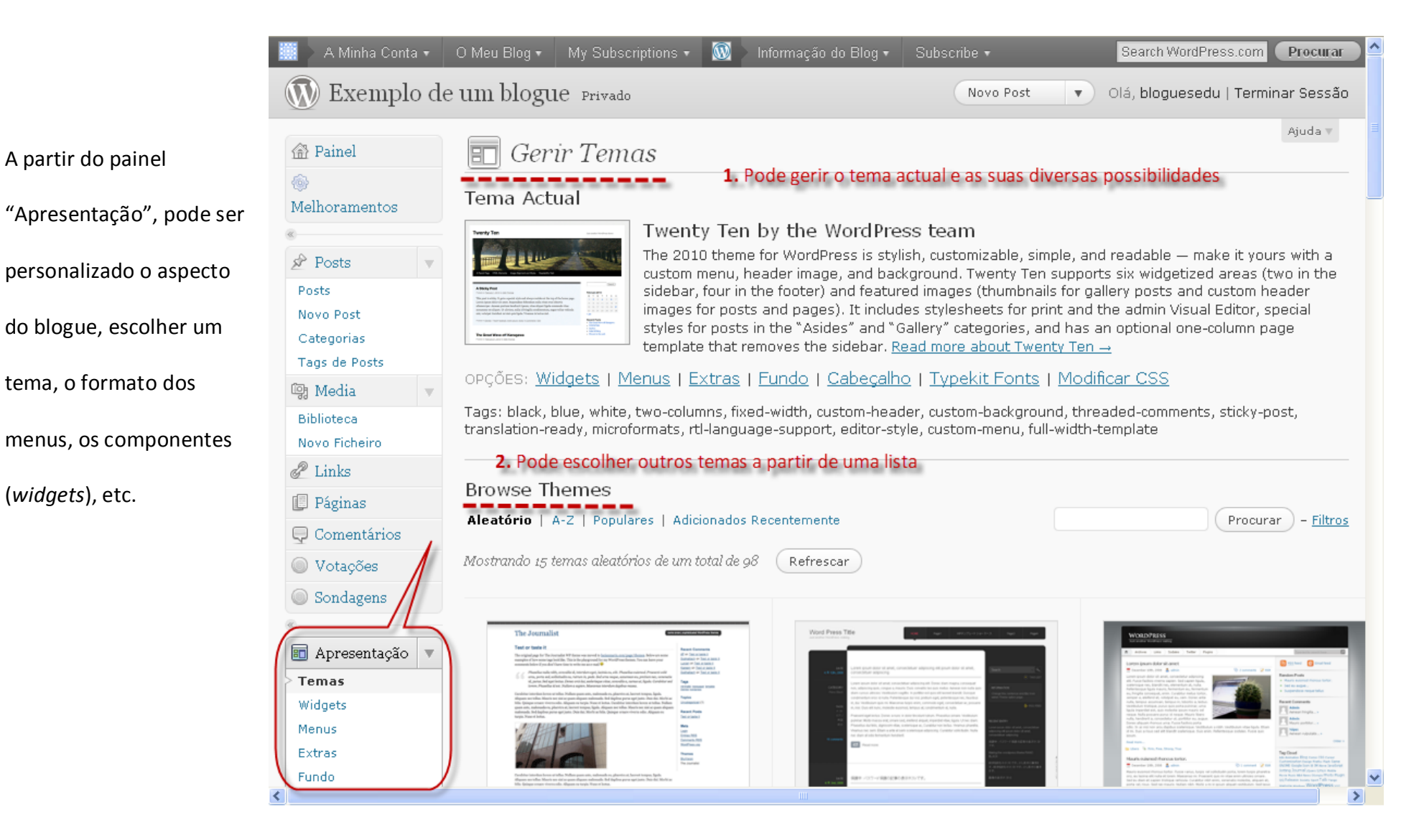

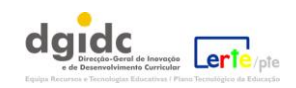

É possível realizar a personalização da imagem que corresponde ao cabeçalho do seu blogue, bem como o título e sub-título.

Deve ter em atenção que, dependendo do tema escolhido, há mais ou menos possibilidades de personalização.

A state Search WordPress.com 🔊 Exemplo de um blogue Privado Novo Post Olá, bloguesedu | Terminar Sessão 💼 Cabeçalho de Imagem Personalizado 🕋 Painel Imagem de Cabeçalho Melhoramentos Prévisualizar Posts Posts Novo Post Categorias Tags de Posts 👰 Media Biblioteca Novo Ficheiro & Links Enviar imagem [ Páginas Pode fazer aqui o upload de uma imagem de cabeçalho personalizada para ser mostrada no topo do seu site, em vez da imagem por omissão. No próximo écrã poderá recortar a 💭 Comentários imagem. Imagens com o tamanho exacto de 940 × 198 pixels serão utilizadas como estão. Votações Escolha uma imagem do seu computador: Sondagens Procurar. Upload 💼 Apresentação Imagens por Omissão Se não quer carregar sua própria imagem, pode usar um destes cabeçalhos. Temas Widgets Menus Extras Fundo Cabecalho

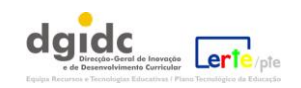

Procurar

Ajuda 🔻

Também a imagem de fundo pode ser personalizada bem como uma série de outros pormenores que dependerão do Tema que escolher.

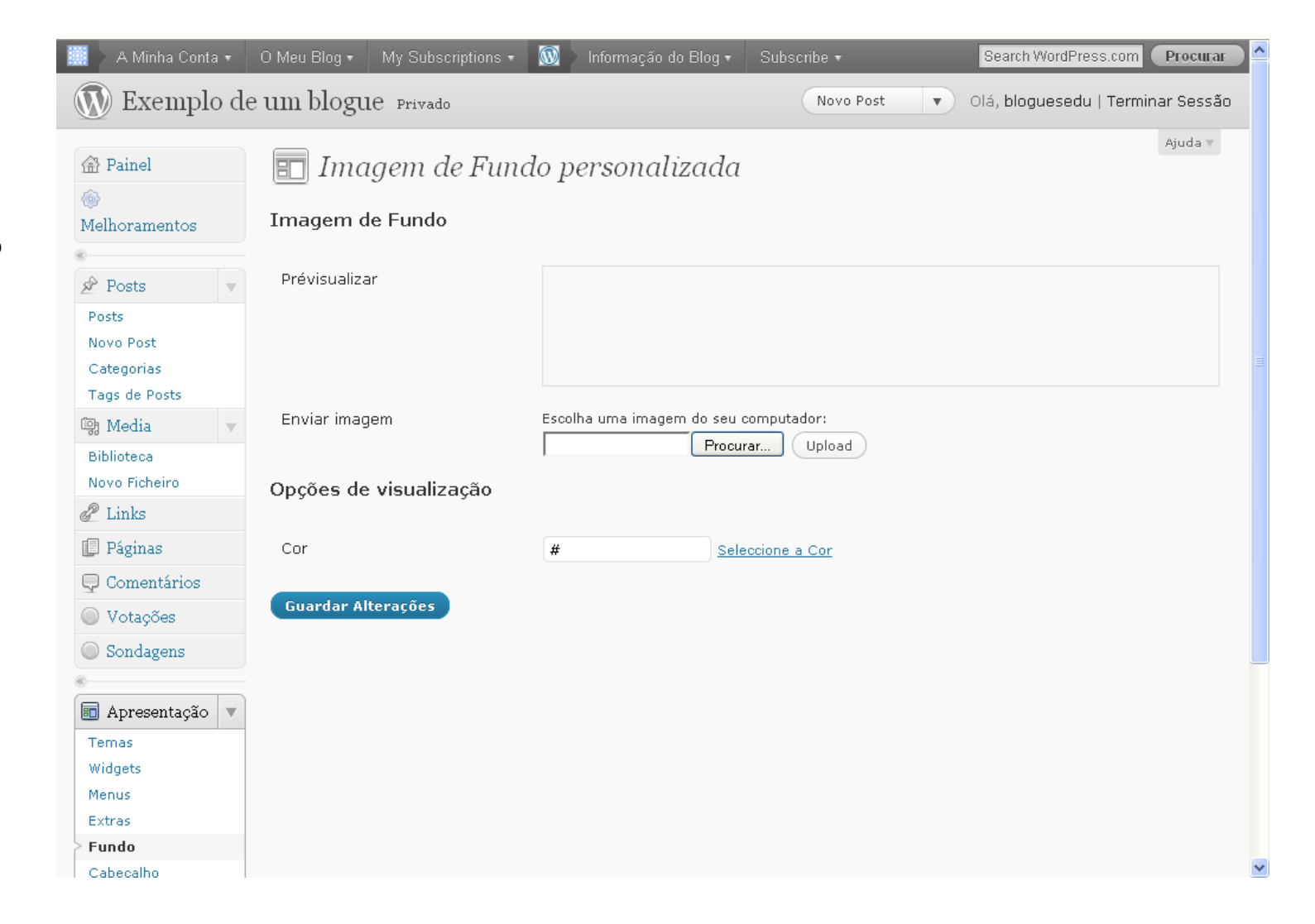

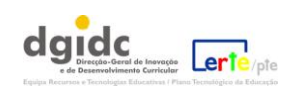

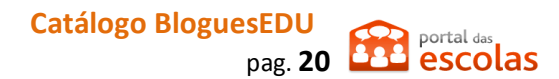

### 12.Outras ferramentas disponibilizadas pelo wordpress:

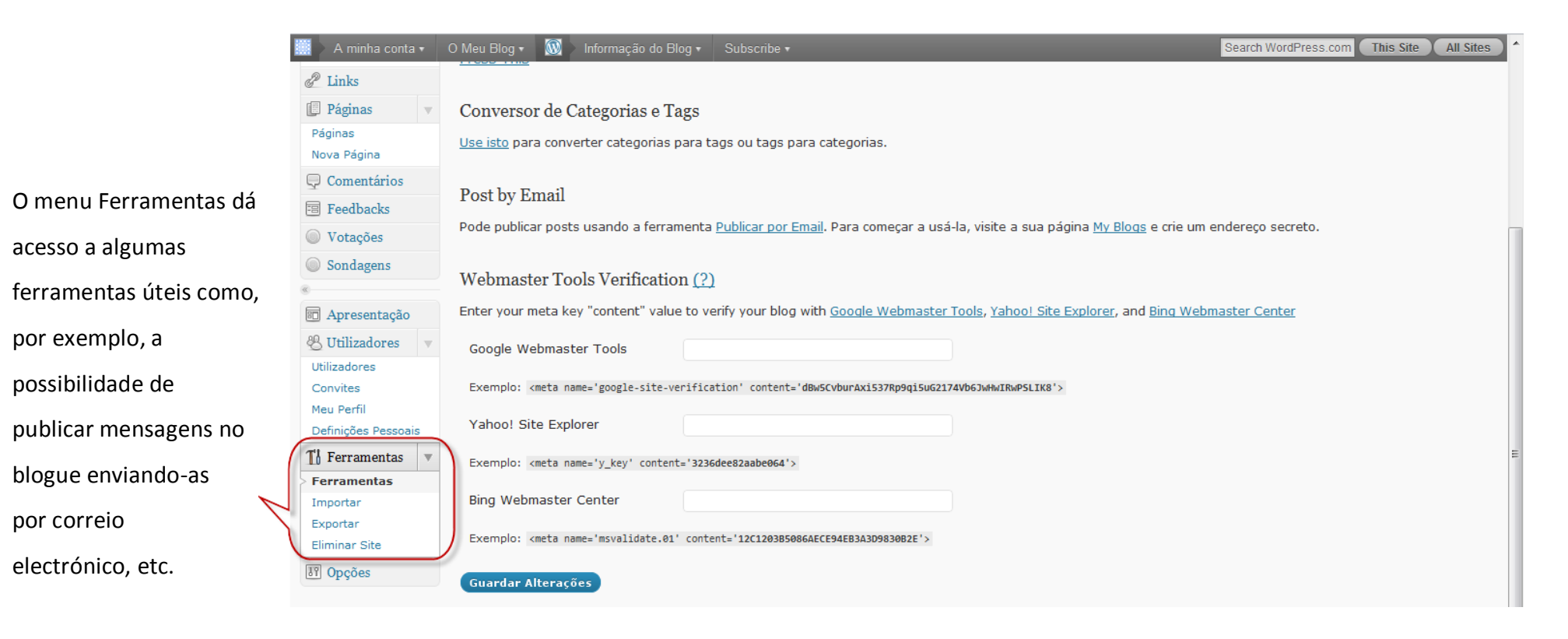

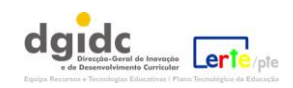